## 妊孕能検査のご予約方法

| りてこ利用される場合は                                                                                                    |                                                                                                    |                                                                                                    |                                                                                                    |                                                                                                    |
|----------------------------------------------------------------------------------------------------|----------------------------------------------------------------------------------------------------|----------------------------------------------------------------------------------------------------|----------------------------------------------------------------------------------------------------|----------------------------------------------------------------------------------------------------|
| 「利用登録」からお願いいたし                                                                                                    | <b>、ます。</b>                                                                                                    |                                                                                                    |                                                                                                    |                                                                                                    |
|                                                                                                    | ニック 医療法人 葵                                                                                                    | 違会 ロイヤルベルクリニック                                                                                                    | 医療法人 英鐘会 ロイヤル                                                                                                    |                                                                                                    |
| ご利用登録済みの方                                                                                                    |                                                                                                    |                                                                                                    | 予約の登録(診療科・来                                                                                                    | 院目的の選                                                                                                    |
| 券番号                                                                                                    | おしらせ                                                                                                    |                                                                                                    | 択)                                                                                                    |                                                                                                    |
| ワード                                                                                                    | 不妊センターよ                                                                                                    | り年末年始のお知らせ +                                                                                                    | 診療科を選択して下さい。                                                                                                    |                                                                                                    |
| 次回から入力を省略                                                                                                    | 12月歯科休診日                                                                                                    | のお知らせ 十                                                                                                    | 産婦人科(*託児は別予約が                                                                                                    | 必要です。)                                                                                                    |
| ログイン                                                                                                    | 「日日」 産婦人科の年末                                                                                                    | 年始の診療について +                                                                                                    | 教室                                                                                                    |                                                                                                    |
| パスワードを忘れた方はこちら<br>診察券番号を忘れた方はこちら                                                                                                    |                                                                                                    |                                                                                                    |                                                                                                    |                                                                                                    |
| コグインができない方はこちら                                                                                                    |                                                                                                    |                                                                                                    | ● ↑☆センター(**記光は別ナ                                                                                                    | (。 6 ご 安心がいいま                                                                                             |
| ご利用登録がまだの方                                                                                                    |                                                                                                    | 予約登録                                                                                                    | 来院目的を選択して下さい。                                                                                                    | Zu                                                                                                    |
| 予約のご利用登録がお済みでない方はこ!<br>录ください。                                                                                                    | 55から                                                                                                    | Property Second                                                                                                    | 不妊初診                                                                                                    |                                                                                                    |
| 等をお持ちでない方も利用登録いただくこ<br>Funを取得できます                                                                                                    | ことによ                                                                                                    | $\searrow$                                                                                                    | 祖在治療中の方                                                                                                    | +                                                                                                    |
|                                                                                                    |                                                                                                    | ~                                                                                                    | 玩江山源中の万                                                                                                    |                                                                                                    |
| ご利用登録                                                                                                    |                                                                                                    | owered By @link<br>た 正在言刃 へ、上                                                                                                    | 前回受診から3か月以上の方                                                                                                    | +                                                                                                    |
| で利用登録                                                                                                    | ップ <mark>05</mark> 「内容な<br>次画で                                                                                                    | owered By @link<br>を確認の上、<br>面へ進む」をタップ                                                                                                    | <ul> <li>前回受診から3か月以上の方</li> <li>ご希望の日期<br/>タップしてく</li> </ul>                                                                                                    | +<br>寺を<br>ださい                                                                                            |
| ご利用登録<br>「妊孕能検査」をタ<br>医療法人 芙達会 ロイヤルベルクリニ                                                                                                    | マップ<br>マップ<br>次画で<br>こ<br>ング<br>三 医療法人美                                                                                                    | owered By @link<br>を確認の上、<br>面へ進む」をタップ<br><sup>編会ロイヤルベルクリニック</sup>                                                                                                    | <ul> <li>前回受診から3か月以上の方</li> <li>ご希望の日間<br/>タップしてく</li> <li>医療法人 英雄会 ロイヤル</li> </ul>                                                                                                    | +<br>手を<br>ださい<br>ヘルクリニック                                                                                 |
| ご利用登録<br>「妊孕能検査」をタ<br>医療法人 英雄会 ロイヤルベルクリコ                                                                                                    | マップ<br>・ップ<br>・ップ<br>・ップ<br>・ップ<br>・<br>・<br>・<br>・<br>・<br>・<br>・<br>・<br>・<br>・<br>・<br>・<br>・                                                                                                    | owered By @link<br>を確認の上、<br>面へ進む」をタップ<br><sup>磁</sup> 会ロイヤルベルクリニック                                                                                                    | 前回受診から3か月以上の方         06         ご希望の日期<br>タップしてく         医療法人 実施会 ロイヤル         予約の登録(日付の選択)                                                                                                    | +<br>手を<br>ださい<br>ベルクリニック                                                                                 |
| ご利用登録<br>「妊孕能検査」を多<br>医療法人 英雄会 ロイヤルベルクリニ<br>治療中の方<br>受診から3か月以上の方                                                                                                    | マップ<br>(ップ<br>(ップ<br>()<br>()<br>()<br>()<br>()<br>()<br>()<br>()<br>()<br>()                                                                                                    | owered By @link<br>を確認の上、<br>面へ進む」をタップ<br><sup>議会ロイヤルベルクリニック</sup><br>ご確認事項)<br><sup>を</sup> 登診したことがない方を対象とし                                                                                        | 前回受診から3か月以上の方                                                                                                    | +<br><b>持を</b><br>ださい<br>ベルクリニック                                                                          |
| ご利用登録<br>「妊孕能検査」を多<br>医療法人 英雄会 ロイヤルベルクリニ<br>治療中の方<br>受診から3か月以上の方<br>更新の診察                                                                                                    | マップ<br>(ップ<br>(ップ<br>()<br>()<br>()<br>()<br>()<br>()<br>()<br>()<br>()<br>()                                                                                                    | owered By @link<br>を確認の上、<br>面へ進む」をタップ<br><sup>協会</sup> ロイヤルベルクリニック<br>ご確認事項)<br><sup>E</sup> 受診したことがない方を対象とし<br><sup>対面はありません。</sup>                                                               | 前回受診から3か月以上の方         ①6       ご希望の日期<br>タップしてく         三       医療法人 英額会 ロイヤル         予約の登録(日付の選択)         日付とご希望の時間帯を選択してて<br>12月       1月         2月       1月                                                                                                    | +<br><b>持を</b><br>ださい<br>ベルクリニック                                                                          |
| ご利用登録<br>「妊孕能検査」を多<br>医療法人 芙蕖会 ロイヤルベルクリニ<br>治療中の方<br>受診から3か月以上の方<br>更新の診察<br>検査(後日)                                                                                                    | マップ<br>(ップ<br>(ップ<br>())<br>())<br>())<br>())<br>())<br>())<br>())<br>()                                                                                                    | owered By @link<br>を確認の上、<br>面へ進む」をタップ<br>論会ロイヤルベルクリニック<br>ご確認事項)<br>を受診したことがない方を対象とし<br>対面はありません。                                                                                                  | 前回受診から3か月以上の方         ①6       ご希望の日期<br>タップしてく         三       医療法人 英議会 ロイヤル         予約の登録(日付の選択)         日付とご希望の時間帯を選択してて         12月       1月         1月       2月         前の5日                                                                                                    | +<br><b>まを</b><br>ださい<br>ペルクリニック<br>ざさい。<br>3月 4月<br>次の5日                                                 |
| ご利用登録<br>「妊孕能検査」をタ<br>医療法人 芙達会 ロイヤルベルクリニ<br>治療中の方<br>更新の診察<br>検査(後日)<br>のみ                                                                                                    | マップ<br>(ップ<br>()<br>()<br>()<br>()<br>()<br>()<br>()<br>()<br>()<br>()                                                                                                    | owered By @link<br>を確認の上、<br>面へ進む」をタップ<br>確認事項)<br>を受診したことがない方を対象とし<br>対面はありません。<br>ったでご確認ください。                                                                                                    | 前回受診から3か月以上の方         06       ご希望の日期<br>タップしてく         三       医療法人 英縫会 ロイヤル         予約の登録(日付の選択)         日付とご希望の時間帯を選択して下         12月       1月         1月       2月         前の5日         12/25       12/25         12/25       12/25         12/25       12/25         12/25       12/25         12/25       12/26         12/25       12/26         12/26       12/25         12/26       12/25         12/26       12/25         12/26       12/25         12/26       12/25         12/26       12/25                                                                                                    | +<br><b>持を</b><br>ださい<br>ペルクリニック<br>ですい。<br>3月 4月<br>(次の5日<br>12/28 12/29<br>(木) (金)                      |
| ご利用登録<br>「妊孕能検査」をタ<br>医療法人 芙養会 ロイヤルベルクリニ<br>治療中の方<br>更新の診察<br>検査(後日)<br>のみ                                                                                                    | マップ<br>(ップ<br>()<br>()<br>()<br>()<br>()<br>()<br>()<br>()<br>()<br>()                                                                                                    | owered By @link<br>を確認の上、<br>面へ進む」をタップ<br>論会ロイヤルペルクリニック<br>ご確認事項)<br>を受診したことがない方を対象とし<br>対面はありません。<br>ったでご確認ください。                                                                                   | 前回受診から3か月以上の方         06       ご希望の日時<br>タップしてく         医療法人 英鐘会 ロイヤル         予約の登録(日付の選択)         日付とご希望の時間帯を選択してT         12月       1月         1月       2月         前の5日         12/25       12/25         12/25       12/25         10:00       10:00         10:00       10:00         10:00       10:00         10:00       10:00         10:00       10:00         10:00       10:00         10:00       10:00                                                                                                    | +<br>まを<br>ださい。<br>3月 4月<br>(大の5日<br>12/28<br>12/28<br>12/28<br>(大の5日<br>10:00<br>10:00<br>10:00<br>10:00 |
| ご利用登録<br>「妊孕能検査」を多<br>医療法人 芙達会 ロイヤルベルクリコ<br>治療中の方<br>受診から3か月以上の方<br>更新の診察<br>検査(後日)<br>のみ<br>室利用                                                                                                    | マップ<br>()<br>()<br>()<br>()<br>()<br>()<br>()<br>()<br>()<br>()                                                                                                    | wered By @link         を確認の上、<br>面へ進む」をタップ         協会ロイヤルベルクリニック         *確認事項)         を受診したことがない方を対象とし         対面はありません。         *bでご確認ください。         認の上、次画面へ進む         展る                        | 前回受診から3か月以上の方         ①6       ご希望の日時<br>タップしてく         ご希望の日時<br>クップしてく         三       医療法人 実施会 ロイヤル         予約の登録(日付の選択)         日付とご希望の時間帯を選択してT<br>12月         1月       2月         前の5日         「午前<br>日付とごの」12:00       12:00         「日前の5日       10:00         「日前の5日       10:00         「日前の5日       10:00         「日前の5日       10:00         「日前の5日       10:00         「日前の5日       10:00         「日前の5日       10:00         「日前の5日       10:00         「日前の5日       10:00         「日前の5日       10:00         「日前の5日       10:00         「日前の5日       10:00         「日前の5日       10:00         「日前の5日       10:00                                                                                                    | +<br>まを<br>ださい。<br>3月 4月<br>ジスの5日<br>12/28 12/29<br>(木) 12/29<br>10:00<br>10:00<br>12:00                  |
| ご利用登録 「妊孕能検査」をタ 「妖孕能検査」をタ 医療法人 芙達会 ロイヤルペルクリコ 治療中の方 受診から3か月以上の方 更新の診察 検査(後日) のみ のみ 室利用 能検査                                                                                                    | マップ     05     「内容な<br>次面こ       ・     そ約の登録(3<br>(2)<br>・       ・     そ約の登録(3<br>(2)<br>・       ・     そ約の登録(3<br>(2)<br>・       ・     そ約の登録(3<br>(2)<br>・       ・     そ約の登録(3<br>(2)<br>・       ・     ・       ・     ・       ・     ・       ・     ・       ・     ・       ・     ・       ・     ・       ・     ・       ・     ・       ・     ・       ・     ・       ・     ・       ・     ・       ・     ・       ・     ・       ・     ・       ・     ・       ・     ・       ・     ・       ・     ・       ・     ・       ・     ・       ・     ・       ・     ・       ・     ・       ・     ・       ・     ・       ・     ・       ・     ・       ・     ・       ・     ・       ・     ・       ・     ・       ・     ・       ・     ・       ・     ・       ・     ・       ・ | wered By @link         を確認の上、<br>面へ進む」をタップ         強会ロイヤルベルクリニック         ご確認事項)         を受診したことがない方を対象とし         対面はありません。         bでご確認ください。         認の上、次画面へ進む         反 る         wered By @link | 前回受診から3か月以上の方         06       ご希望の日時<br>タップしてく         ご希望の日時<br>タップしてく         医療法人 実施会 ロイヤル         予約の登録(日付の選択)         日付とご希望の時間帯を選択してて<br>12月         1月       2月         前の5日         「好登能」12/25       12/25         「次次」       12/20         「安龍」       12/20         「200       12:00         「200       12:00         「200       12:00         「200       12:00         「200       12:00         「200       12:00         「200       12:00         「200       12:00         「200       12:00         「200       12:00         「200       12:00         「200       12:00         「200       12:00         「200       12:00         「17:00       (木 17:00         「8:00       18:00                                                                                                    | +<br>まを<br>ださい。<br>3月 4月<br>次の5日<br>12/28 12/29<br>10:00 10:00<br>12:00 12:00                             |
| ご利用登録         ご利用登録         「妊孕能検査」を彡         医療法人 芙達会 ロイヤルペルクリコ         治療中の方       ご         受診から3か月以上の方       ご         更新の診察       ご         検査(後日)       ご         のみ       ご         室利用       ご         能検査       近孕能検査         近子能検査       近日 | マップ     05     「内容な<br>次面で       マップ     医療法人業       +     予約の登録(3<br>こちらの検査は当院に<br>ています。<br>株査当日の医師との。<br>詳血のみを行います。<br>詳しい検査内容はWeiter       +     内容を疑<br>中       +     内容を疑       +     「                                                                                                    | wered By @link         を確認の上、<br>面へ進む」をタップ         強合ロイヤルベルクリニック         空確認事項)         を受診したことがない方を対象とし         防面はありません。         bでご確認ください。         認の上、次画面へ進む         マwered By @link            | 前回受診から3か月以上の方         06       ご希望の日時<br>タップしてく         0       ご希望の日時<br>タップしてく         ご希望の日時<br>クップしてく       2000         ごろ約の登録(日付の選択)         日付とご希望の時間帯を選択してて<br>12月       1月         1月       2月         前の5日       12/25         「(点)」12/25       12/20         「(点)」12/20       12/20         「日付しての       10:00         「日付しての       10:00         「12/25       12/25         「(点)」12:00       10:00         「日付しての       10:00         「日付しの       10:00         「日付しの       10:00         「日付しの       10:00         「日付しの       10:00         「日付しの       12:00         「日付しの       12:00         「日間       12:00         「日の       12:00         「日の       12:00         「日の       12:00         「日の       12:00         「日の       12:00         「日の       12:00         「日の       12:00         「日の       12:00         「日の       12:00         「日の       12:00         「日の       12:00         「日の | +<br>まを<br>ださい。<br>3月 4月<br>次の5日<br>12/28 12/29<br>10:00 10:00<br>12:00 10:00<br>12:00                    |

ロイヤルベルクリニック 不妊センター